# 스위치에서 시스템 시간 설정 구성

## 목표

네트워크에서는 시스템 시간 구성이 매우 중요합니다. 동기화된 시스템 클럭은 네트워크의 모 든 디바이스 간에 참조 프레임을 제공합니다. 네트워크 관리, 보안, 계획 및 디버깅의 모든 측 면은 이벤트가 발생하는 시점을 결정하는 데 포함되기 때문에 네트워크 시간 동기화가 중요합 니다. 동기화된 클럭이 없으면 보안 침해 또는 네트워크 사용을 추적할 수 없을 때 디바이스 간에 로그 파일의 상관 관계를 정확하게 파악할 수 있습니다.

동기화된 시간은 파일 시스템이 있는 시스템에 관계없이 수정 시간을 일관되게 유지하는 것이 중요하므로 공유 파일 시스템의 혼동을 줄입니다.

Cisco Small Business 스위치는 SNTP(Simple Network Time Protocol)를 지원하며, 활성화되 면 스위치가 SNTP 서버의 시간과 디바이스 시간을 동적으로 동기화합니다. 스위치는 SNTP 클라이언트로만 작동하며 다른 디바이스에 시간 서비스를 제공할 수 없습니다.

이 문서에서는 스위치에서 시스템 시간 설정을 구성하는 방법에 대한 지침을 제공합니다.

## 적용 가능한 디바이스

- SX250 시리즈
- SX300 시리즈
- SX350 시리즈
- SG350X 시리즈
- SX500 시리즈
- SX550X 시리즈

## 소프트웨어 버전

- 1.4.7.05 SX300, SX500
- 2.2.8.04 SX250, SX350, SG350X, SX550X

## 스위치에 시스템 시간 설정 구성

#### 시스템 시간 페이지 액세스

웹 기반 유틸리티의 System Time 페이지에서는 시스템 시간, 표준 시간대 및 DST(일광 절약 시간)를 구성하는 방법을 제공합니다.

1단계. 스위치의 웹 기반 유틸리티에 로그인한 다음 Administration(관리) > Time Settings(시 간 설정) > System Time(시스템 시간)을 선택합니다.

참고: 이 예에서는 SG350X-48MP 스위치가 사용됩니다.

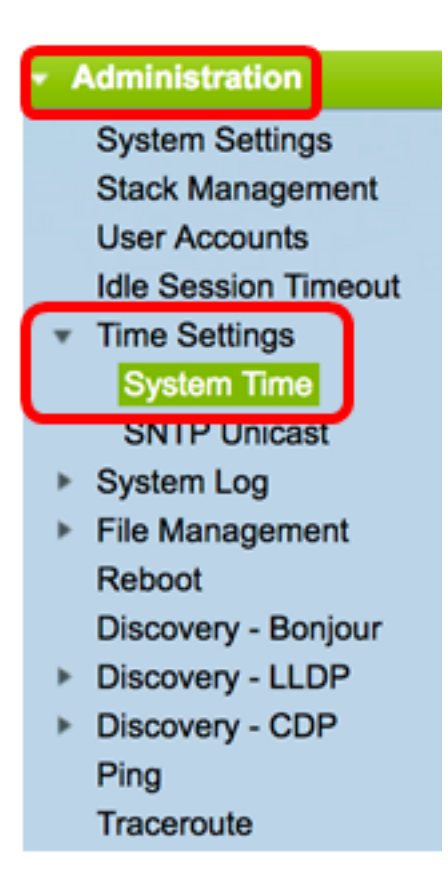

#### 다음 필드가 표시됩니다.

| System Time                                                    |                                                      |
|----------------------------------------------------------------|------------------------------------------------------|
| Dynamic Time Zone and Daylight Saving Time configurations from | m DHCP, if received, override manual configurations. |
| Actual Time (From SNTP Server):                                | 06:12:07; 2017-Mar-08;                               |
| Last Synchronized Server:                                      | time-b.timefreq.bldrdoc.gov                          |

- 실제 시간(SNTP 서버에서) 디바이스의 시스템 시간입니다. 이렇게 하면 DHCP(Dynamic Host Configuration Protocol) 표준 시간대 또는 사용자 정의 표준 시간대 의 약어(정의된 경우)가 표시됩니다.
- 마지막으로 동기화된 서버 시스템 시간을 마지막으로 사용한 SNTP 서버의 주소, 계층 및 유형입니다.

2단계. 기본 시스템 시간 구성을 선택합니다.

- <u>Automatic Settings</u>(자동 설정) 이 옵션이 활성화된 경우 SNTP 서버에서 시스템 시간 을 가져옵니다.
- <u>수동 설정</u> 날짜와 시간을 수동으로 설정합니다. 로컬 시간은 SNTP 서버와 같은 대체 시간 소스가 없을 때 사용됩니다.

### <u>자동 시간 설정 구성</u>

**중요:** 이 기능을 구성하기 전에 먼저 SNTP 서버에 대한 연결을 구성해야 합니다. 방법을 알아 보려면 <u>여기</u>를 클릭하여 지침을 확인하십시오.

**참고:** SNTP 세션의 인증을 적용할 수도 있습니다. 이 기능을 구성하는 방법에 대한 지침은 <u>여</u> <u>기</u>를 클릭하십시오.

1단계. Clock Source Settings(클럭 소스 설정) 아래의 Main Clock Source (SNTP Servers)(기 본 클럭 소스(SNTP 서버)) 영역에서 Enable(활성화) 확인란을 선택하여 스위치 시간을 SNTP 서버의 시간과 동적으로 동기화합니다.

참고: 이 옵션은 기본적으로 선택되어 있습니다.

#### **Clock Source Settings**

Main Clock Source (SNTP Servers):

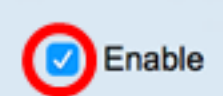

Enable

1

2단계. (선택 사항) Alternate Clock Source (PC via active HTTP/HTTPS sessions)(대체 클럭 소스(활성 HTTP/HTTPS 세션을 통한 PC)) 영역에서 Enable(**활성화**) 확인란을 선택하여 HTTP(Hypertext Transfer Protocol)를 사용하여 구성 컴퓨터에서 날짜와 시간을 설정합니다.

| Clock | Source | Settings |
|-------|--------|----------|
|-------|--------|----------|

Main Clock Source (SNTP Servers):

Alternate Clock Source (PC via active HTTP/HTTPS sessions):

3단계. 적용을 **클릭합니다**.

|   | Main Clock Source (SNTP S<br>Alternate Clock Source (PC | Servers):<br>via active HTTP/HTTPS          | C Enable sessions): C Enable       |       |
|---|---------------------------------------------------------|---------------------------------------------|------------------------------------|-------|
|   | Manual Settings                                         |                                             |                                    |       |
|   | Set the date and time manu                              | ally, or click here to impo                 | rt them from your computer.        |       |
| ø | Date:                                                   | 2017-Mar-08                                 | YYYY-MMM-DD                        |       |
| ø | Local Time:                                             | 06:40:50                                    | HH:MM:SS                           |       |
|   | Time Zone Settings                                      |                                             |                                    |       |
|   | Get Time Zone from DHCP:                                | <ul> <li>Enable</li> </ul>                  |                                    |       |
|   | Time Zone from DHCP:                                    | N\A                                         |                                    |       |
|   | Time Zone Offset:                                       | UTC \$                                      |                                    |       |
|   | Time Zone Acronym:                                      |                                             | (0/4 characters used)              |       |
|   | Daylight Savings Settings                               |                                             |                                    |       |
|   | Daylight Savings:                                       | Enable                                      |                                    |       |
| ø | Time Set Offset:                                        | 60                                          | min (Range: 1 - 1440, Default: 60) |       |
|   | Daylight Savings Type:                                  | USA     European     By dates     Recurring |                                    |       |
| ø | From:                                                   |                                             | YYYY-MMM-DD                        | HH:MM |
| ø | To:                                                     |                                             | YYYY-MMM-DD                        | HH:MM |
| ø | From:                                                   | Day: Sun \$ Week:                           | First \$ Month: Jan \$ Time: 00:00 | HH:MM |
| ø | To:                                                     | Day: Sun 🗘 Week:                            | First \$ Month: Jan \$ Time: 00:00 | HH:MM |

4단계. (선택 사항) 설정을 시작 구성 파일에 저장하려면 Save를 클릭합니다.

|     |                                                      |                                                |                                    | 😵 Save                 | cisco             | Language: | Eng  |
|-----|------------------------------------------------------|------------------------------------------------|------------------------------------|------------------------|-------------------|-----------|------|
| MP  | 48-Port Gigabi                                       | t PoE Stackab                                  | le Managed                         | Switch                 |                   |           |      |
| Sy  | stem Time                                            |                                                |                                    |                        |                   |           |      |
|     |                                                      |                                                | - 1' to the                        |                        | an all als that O |           |      |
| Ľ   | Success. To permane                                  | ntiy save the configura                        | ation, go to the File C            | Operations page        | or click the S    | ave icon. |      |
| Dyr | namic Time Zone and Dayligh                          | t Saving Time configurati                      | ons from DHCP, if rece             | ived, override ma      | inual configurati | ons.      |      |
| Act | ual Time (From SNTP Server<br>t Synchronized Server: | ):                                             | 06:40:50; 2017-<br>time-a timefreq | Mar-08;<br>bldrdoc.gov |                   |           |      |
|     | Clask Course Cottings                                |                                                |                                    |                        |                   |           |      |
| 1   | Clock Source Settings                                | <b>C</b>                                       | Eachier                            |                        |                   |           |      |
|     | Alternate Clock Source (SNTP 3                       | Servers):                                      | sessions): Z Enable                |                        |                   |           |      |
|     |                                                      |                                                |                                    |                        |                   |           |      |
|     | Manual Settings                                      |                                                |                                    |                        |                   |           |      |
|     | Set the date and time manu                           | ally, or click here to impo                    | rt them from your comp             | uter.                  |                   |           |      |
| 0   | EDate:                                               | 2017-Mar-08                                    | YYYY-MMM-DD                        |                        |                   |           |      |
| 0   | Local Time:                                          | 06:40:50                                       | HH:MM:SS                           |                        |                   |           |      |
|     | Time Zone Settings                                   |                                                |                                    |                        |                   |           |      |
|     | Get Time Zone from DHCP                              | : Enable                                       |                                    |                        |                   |           |      |
|     | Time Zone from DHCP:                                 | N\A                                            |                                    |                        |                   |           |      |
|     | Time Zone Offset:                                    | UTC \$                                         |                                    |                        |                   |           |      |
|     | Time Zone Acronym:                                   |                                                | (0/4 characters used               | )                      |                   |           |      |
|     | Daudiaht Cauinga Cattinga                            |                                                |                                    |                        |                   |           |      |
|     | Davlight Savings Settings                            | - Enable                                       |                                    |                        |                   |           |      |
| 0   | Time Set Offset:                                     | 60                                             | min (Range: 1 - 1440               | 0, Default: 60)        |                   |           |      |
|     | Daylight Savings Type:                               | USA                                            |                                    |                        |                   |           |      |
|     |                                                      | <ul> <li>European</li> <li>By dates</li> </ul> |                                    |                        |                   |           |      |
|     |                                                      | Recurring                                      |                                    |                        |                   |           |      |
| 0   | From:                                                |                                                | YYYY-MMM-DD                        |                        | HH:MM             |           |      |
| 0   | to:                                                  |                                                | YYYY-MMM-DD                        |                        | HH:MM             |           |      |
| 0   | From:                                                | Day: Sun 🛊 Week:                               | First 🗘 Month:                     | Jan 🛊 Time: 0          | 0:00              | HH        | :MM: |
| 0   | F To:                                                | Day: Sun 🛊 Week:                               | First 🏶 Month:                     | Jan 🛊 Time: 0          | 0:00              | HH        | :MM  |
|     | Apply Cancel                                         |                                                |                                    |                        |                   |           |      |
|     |                                                      |                                                |                                    |                        |                   |           |      |

이제 스위치의 자동 시스템 시간 설정을 구성했어야 합니다.

## <u>수동 시간 설정 구성</u>

1단계. Clock Source Settings(클럭 소스 설정) 아래의 Main Clock Source (SNTP Servers)(기 본 클럭 소스(SNTP 서버)) 영역에서 Enable(**활성화**) 확인란의 선택을 취소하여 시간 설정을 수동으로 구성합니다.

#### **Clock Source Settings**

Main Clock Source (SNTP Servers):

2단계. (선택 사항) Alternate Clock Source (PC via active HTTP/HTTPS sessions)(대체 클럭 소스(활성 HTTP/HTTPS 세션을 통한 PC)) 영역에서 Enable(**활성화**) 확인란을 선택하여 HTTP(Hypertext Transfer Protocol)를 사용하여 구성 컴퓨터에서 날짜와 시간을 설정합니다.

Enable

참고: 이 예에서는 이 옵션을 선택하지 않은 상태로 둡니다.

| Main Clock Source (SNTP Servers):                           | Enable |
|-------------------------------------------------------------|--------|
| Alternate Clock Source (PC via active HTTP/HTTPS sessions): | Enable |

3단계. Manual Settings(수동 설정) 영역에서 Date(*날짜)* 필드에 현재 날짜를 YYYY-MMM-DD 형식으로 입력합니다.

**참고:** 날짜 필드 위의 문장에서 **여기** 링크를 클릭하면 컴퓨터에 저장된 시간 설정이 자동으로 제공됩니다. 이 옵션을 클릭하면 <u>5단계</u>로 건너뜁니다.

| Manual Settings                                                                  |             |             |  |  |
|----------------------------------------------------------------------------------|-------------|-------------|--|--|
| Set the date and time manually, or click here to import them from your computer. |             |             |  |  |
| O Date:                                                                          | 2017-Mar-08 | YYYY-MMM-DD |  |  |
|                                                                                  |             |             |  |  |

참고: 이 예에서는 2017-Mar-08이 사용됩니다.

4단계. Local Time(로컬 시간) 필드에 시간을 HH:MM:SS 형식으로 입력합니다.

| Date:       | 2017-Mar-08 | YYYY-MMM-DD |
|-------------|-------------|-------------|
| Local Time: | 14:45:13    | HH:MM:SS    |

참고: 이 예에서는 14:45:13이 사용됩니다.

5단계. (선택 사항) Time Zone Settings(표준 시간대 설정) 영역에서 Get Time Zone from DHCP(DHCP에서 표준 시간대 가져오기)를 선택하여 표준 시간대와 DHCP 서버의 DST를 동 적으로 구성합니다. 이러한 매개변수 중 하나 또는 둘 다를 구성할 수 있는지 여부는 DHCP 패 킷에 있는 정보에 따라 달라집니다. 이 옵션이 활성화된 경우 디바이스에서 DHCP 클라이언 트를 활성화해야 합니다.

**참고:** DHCP 클라이언트는 동적 표준 시간대 설정을 제공하는 옵션 100을 지원합니다. 이 기 능을 활성화하면 3단계와 4단계에서 입력한 수동 설정이 재설정됩니다. 이 기능을 활성화한 경우 <u>8단계로</u> 건너뜁니다.

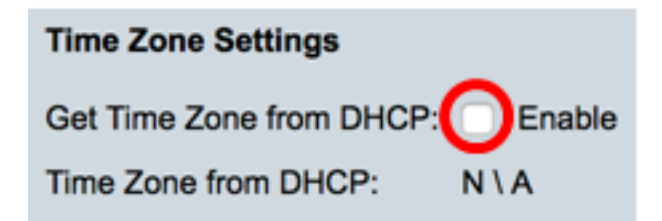

참고: 이 예에서는 이 옵션을 선택하지 않은 상태로 둡니다.

Time Zone from DHCP 영역에는 DHCP 서버에서 구성한 표준 시간대의 약어가 표시됩니다. 이 약어는 Actual 영역에 나타납니다.

6단계. 표준 시간대 오프셋 드롭다운 목록에서 표준 시간대 오프셋을 선택합니다.

| Time Zone Offset:         | ✓ UTC                    |
|---------------------------|--------------------------|
| Time Zone Acronym:        | UTC +2:00                |
| Devlight Sovings Sattings | UTC +3:00<br>UTC +3:30   |
| Davlight Savings Settings | UTC +4:00<br>UTC +4:30   |
| Time Set Offset:          | UTC +5:00<br>UTC +5:30   |
| Daylight Savings Type:    | UTC +5:45                |
|                           | UTC +6:30                |
|                           | UTC +7:00<br>UTC +8:00   |
| From:                     | UTC +9:00<br>UTC +9:30   |
| To:                       | UTC +10:00<br>UTC +11:00 |
| From:                     | UTC +12:00               |
| To:                       | 010 +13.00               |

참고: 이 예에서는 UTC가 선택됩니다.

7단계. 표준 시간대 약어 필드 옆에 표준 시간대 약어를 입력합니다.

| Time Zone Offset:  | UTC | \$                    |
|--------------------|-----|-----------------------|
| Time Zone Acronym: | PST | (3/4 characters used) |

참고: 이 예에서는 PST 또는 Pacific Standard Time이 사용됩니다.

<u>8단계</u>. 일광 절약 설정 영역에서 **사용** 체크박스를 선택하여 일광 절약 시간의 현재 시간을 자 동으로 조정합니다.

## Daylight Savings Settings

Daylight Savings:

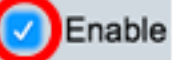

9단계. Time Set Offset 필드에 1~1440 범위의 GMT에서 차감되는 분 수를 입력합니다. 기본 값은 60입니다.

Time Set Offset: min (Range: 1 - 1440, Default: 60) 60

10단계. 일광 절약 유형 영역에서 구현할 일광 절약 유형을 선택합니다.

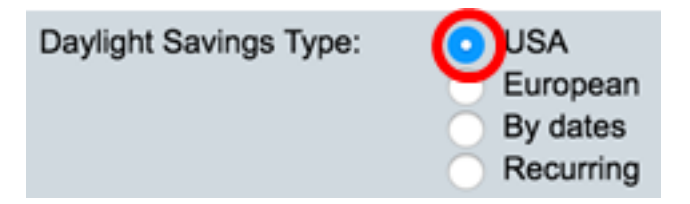

옵션은 다음과 같습니다.

- 미국 일광 절약 시간(DST)은 미국에서 사용되는 날짜에 따라 설정됩니다.
- 유럽 DST는 유럽 연합 및 이 표준을 사용하는 다른 국가에서 사용하는 날짜에 따라 설 정됩니다.
- 날짜별 DST는 수동으로 설정되며, 일반적으로 미국 또는 유럽 이외의 국가에서 설정 됩니다. 아래에 설명된 매개변수를 입력합니다. 이 옵션을 선택한 경우 <u>11단계</u>로 건너뜁 니다.
- 반복 DST는 매년 같은 날짜에 발생합니다. 이 옵션을 선택한 경우 <u>12단계</u>로 건너뜁니 다.

**참고:** 이 예에서는 USA가 선택됩니다.

<u>11단계</u>. (선택사항) 기준 일자를 선택한 경우 일광 절약 시간제가 발생하는 시간과 일자를 입 력합니다.

|         | <ul> <li>By dates</li> <li>Recurring</li> </ul> |             |       |       |
|---------|-------------------------------------------------|-------------|-------|-------|
| • From: | 2017-Mar-01                                     | YYYY-MMM-DD | 02:00 | нн:мм |
| о То:   | 2018-Mar-01                                     | YYYY-MMM-DD | 01:00 | нн:мм |

- 시작 DST가 시작되는 날짜와 시간입니다.
- 끝 DST가 끝나는 날짜와 시간입니다.

참고: 이 예에서 DST는 2017년 3월 1일 02:00에 시작하고 2018년 3월 1일 01:00에 끝납니다.

<u>12단계(</u>선택 사항) 반복을 선택한 경우 강조 표시된 시작 및 *끝* 필드*에* 적절한 정보*를* 입력합 니다.

|         | <ul> <li>Recurring</li> </ul> |                              |          |
|---------|-------------------------------|------------------------------|----------|
| ⊄ From: | Y                             | YYY-MMM-DD                   | HH:MM    |
| ⊄ То:   | Y                             | YYY-MMM-DD                   | HH:MM    |
| • From: | Day: Sun 🛊 Week: 2            | 2   Month: Mar   Time: 02:   | 00 HH:MM |
| o To:   | Day: Sun 🖨 Week: F            | First  Month: Oct  Time: 02: | bo HH:MM |

- 시작 매년 DST가 시작되는 날짜를 선택합니다.
  - 일 DST가 매년 시작되는 요일입니다.
  - Week DST가 매년 시작하는 월 내의 주입니다.
  - Month 매년 DST가 시작되는 연도의 월
  - 시간 DST가 매년 시작되는 시간입니다.
- 끝 DST가 매년 종료되는 날짜입니다.
  - 일 DST가 매년 종료되는 요일입니다.
  - 주 DST가 매년 종료되는 월 내의 주.
  - 월 DST가 매년 끝나는 연도의 월
  - 시간 DST가 매년 종료되는 시간입니다.

**참고:** 이 예에서 DST는 3월 둘째 일요일 02:00에 시작하여 10월 첫째 일요일 02:00에 끝납니 다.

13단계. 적용을 클릭하여 설정을 저장합니다.

| Clock Source Settings       |                                                                                |                                    |
|-----------------------------|--------------------------------------------------------------------------------|------------------------------------|
| Main Clock Source (SNTP S   | ervers):                                                                       | Enable                             |
| Alternate Clock Source (PC  | via active HTTP/HTTPS                                                          | sessions): Enable                  |
| Manual Settings             |                                                                                |                                    |
| Set the date and time manua | ally, or click here to impor                                                   | t them from your computer.         |
| Oate:                       | 2017-Mar-08                                                                    | YYYY-MMM-DD                        |
| C Local Time:               | 07:34:21                                                                       | HH:MM:SS                           |
| Time Zone Settings          |                                                                                |                                    |
| Cot Time Zone from DHCP:    | - Enable                                                                       |                                    |
| Time Zone from DHCP:        | N \ A                                                                          |                                    |
| Time Zone Offset:           |                                                                                |                                    |
| Time Zone Acronym:          | PST                                                                            | (3/4 characters used)              |
| Time Zone Actoriym.         | -51                                                                            | (ore characters used)              |
| Daylight Savings Settings   |                                                                                |                                    |
| Daylight Savings:           | 🗹 Enable                                                                       |                                    |
| Time Set Offset:            | 60                                                                             | min (Range: 1 - 1440, Default: 60) |
| Daylight Savings Type:      | <ul> <li>USA</li> <li>European</li> <li>By dates</li> <li>Recurring</li> </ul> |                                    |
| ⇔ From:                     |                                                                                | YYYY-MMM-DD                        |
| ¢ To:                       |                                                                                | YYYY-MMM-DD                        |
| ⇔ From:                     | Day: Sun 🗘 Week:                                                               | 2 \$ Month: Mar \$ Time: 02:00     |
| ☆ То:                       | Day: Sun 🗘 Week:                                                               | First \$ Month: Nov \$ Time: 02:00 |
| Apply Cancel                |                                                                                |                                    |

14단계. (선택 사항) **Save**를 클릭하여 설정을 시작 구성 파일에 저장합니다.

|                                | 🚫 Save 🛛 🗸                   | isco Language: English                      |
|--------------------------------|------------------------------|---------------------------------------------|
| /IP 48-Port Gigabit            | PoE Stackab                  | le Managed Switch                           |
| System Time                    |                              |                                             |
|                                |                              |                                             |
| Success. To permaner           | itly save the configura      | tion, go to the File Operations page or cl  |
| Dynamic Time Zone and Daylight | Saving Time configuration    | ons from DHCP, if received, override manual |
| Actual Time (Static):          | (                            | 07:39:52; 2017-Mar-08; PST                  |
| Last Synchronized Server:      | t                            | time-a.timefreq.bldrdoc.gov                 |
| Clock Source Settings          |                              |                                             |
| Main Clock Source (SNTP S      | ervers):                     | Enable                                      |
| Alternate Clock Source (PC     | via active HTTP/HTTPS s      | sessions): Enable                           |
| Manual Settings                |                              |                                             |
| Set the date and time manua    | ally, or click here to impor | t them from your computer.                  |
| O Date:                        | 2017-Mar-08                  | YYYY-MMM-DD                                 |
| Local Time:                    | 07:39:52                     | HH:MM:SS                                    |
|                                |                              |                                             |
| Time Zone Settings             |                              |                                             |
| Get Time Zone from DHCP:       | Enable                       |                                             |
| Time Zone from DHCP:           | N\A                          |                                             |
| Time Zone Offset:              | UTC 🛊                        |                                             |
| Time Zone Acronym:             | PST                          | (3/4 characters used)                       |
| Daudiaht Caula an Cattinga     |                              |                                             |
| Daylight Savings Settings      | Cashia                       |                                             |
| Daylight Savings:              | C Enable                     | min (Pange: 1 - 1440, Default: 60)          |
| Davlight Savings Type:         |                              | min (Range. 1 - 1440, Delault. 00)          |
| Daylight Savings Type.         | European                     |                                             |
|                                | By dates     Recurring       |                                             |
| ☆ From:                        |                              | YYYY-MMM-DD                                 |
| ≉ То:                          |                              | YYYY-MMM-DD                                 |
| ☆ From:                        | Day: Sun 🗘 Week:             | 2 \$ Month: Mar \$ Time: 02:00              |
| ₩ To:                          | Day: Sun 1 Week              | First 1 Month: Nov 1 Time: 02:00            |

이제 스위치의 수동 시스템 시간 설정을 구성했어야 합니다.